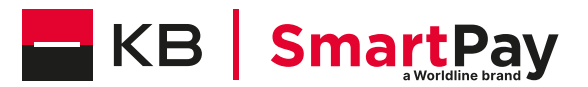

# Terminál Link/2500 Portable Flex

| Funkce                         | Popis                                                                                                    | Tlačítka                                                                                                    |
|--------------------------------|----------------------------------------------------------------------------------------------------|----------------------------------------------------------------------------------------------------|
| Zapnutí terminálu              | Stisknutím a podržením zeleného tlačítka terminál zapnete                                                                                                    | 0                                                                                                    |
| Otevření hlavní<br>nabídky     | Stisknutím 📭 otevřete hlavní nabídku.                                                                                                    | F                                                                                                    |
| Změna typu<br>komunikace       | Nastavení ze 4G na WLAN.                                                                                                    | <4> <nastavení><br/>&lt;5&gt; <nastavení sítě=""><br/>&lt;1&gt; <select comm="" type=""><br/>&lt;1&gt; <wlan><br/>&lt;1&gt; <new access="" point=""><br/>&lt;1&gt; <scan aps="" for=""><br/><vyberte síť="" wi-fi=""></vyberte></scan></new></wlan></select></nastavení></nastavení> |
| Změna typu<br>komunikace       | Přechod z WLAN na 4G.                                                                                                    | <4> <nastavení><br/>&lt;5&gt; <nastavení sítě=""><br/>&lt;1&gt; <select comm="" type=""><br/>&lt;2&gt; <gprs></gprs></select></nastavení></nastavení>                                                                                                    |
| Nastavení                      | Tato nabídka dostupná pouze s heslem terminálu.                                                                                                    | <5> <heslo> O</heslo>                                                                                                    |
| Konfigurace                    | Terminál načte nejnovější konfigurační parametry.                                                                                                    | <5> <heslo> 0 &lt;1&gt;</heslo>                                                                                                    |
| Inicializovat                  | Jednotliví vydavatelé karet nebo všichni vydavatelé karet<br>jsou znovu inicializováni.                                                                                     | <5> <heslo> 💽 &lt;2&gt;</heslo>                                                                                                    |
| SW-aktualizace                 | Terminál načte nejnovější verzi softwaru.<br>Pozor! Stažení softwaru může trvat několik minut.<br>Je nutné, aby byl terminál po celou dobu připojený do<br>elektrické sítě. | <5> <heslo> 💽 &lt;3&gt;</heslo>                                                                                                    |
| Resetování                     | Tato funkce je dostupná pouze servisním technikům a je<br>chráněna speciálním heslem.                                                                                       | <5> <heslo> <b>0</b> &lt;4&gt;</heslo>                                                                                                    |
| Informace                      | Zobrazí se ID terminálu a aktuální verze softwaru.<br>Mode terminal Standalone nebo ECR.                                                                                    | <5> <heslo> 💽 &lt;5&gt;</heslo>                                                                                                    |
| Příjem informací               | Na terminálu se zobrazí aktuální konfigurace.                                                                                                    | <5> <heslo> &lt;6&gt; &lt;1&gt;<br/>basic / &lt;2&gt; detailed</heslo>                                                                                                    |
| Systém                         | Tato funkce je dostupná pouze servisním technikům a je<br>chráněna speciálním heslem.                                                                                       | <5> <heslo></heslo>                                                                                                    |
| Aktivace zámku<br>klávesnice   | Aktivujte automatický zámek klávesnice.                                                                                                    | F <4> <2> <1> <potvrzení<br>prodlevy aktivace zámku<br/>klávesnice&gt; O</potvrzení<br>                                                                                                    |
| Odemknutí zámku<br>klávesnice  | Po určité době nečinnosti se terminál automaticky<br>uzamkne.<br>Stisknutím tlačítek 💶 a 🕳 ho odemknete.                                                                    |                                                                                                    |
| Deaktivace zámku<br>klávesnice | Deaktivujte automatický zámek klávesnice.                                                                                                    | F <4> <2> <2> O                                                                                                    |

# Prodej

| 1 | Pro zapnutí terminálu stiskněte zelené tlačítko.                                                                                                    | 0                                       |
|---|----------------------------------------------------------------------------------------------------|-----------------------------------------|
| 2 | Zadejte částku a potvrďte ji stisknutím zeleného tlačítka. Částka se odděluje (např.<br>koruny/halíře) tečkou. Částky menší než "1" se zaznamenávají s "0" na začátku.                                                                                                    | <Částka>                                |
| 3 | Novou prodejní transakci zahájíte výběrem možnosti < Platba >. V závislosti na typu<br>karty je třeba ji vložit do čtečky čipových karet, přiložit k bezkontaktní čtečce nebo<br>protáhnout čtečkou magnetických karet. Pokud zákazník použije pro svou kartu<br>nesprávnou čtečku, je poučen, aby použil tu správnou.                                                                                                    |                                         |
| 4 | Částka se zobrazí tak, aby ji zákazník mohl přečíst. Při použití karty s přiřazeným PIN<br>kódem je zákazník vyzván k zadání PIN kódu (4 až 6 číslic) a potvrzení stisknutím<br>zeleného tlačítka.<br>Při použití karty bez PIN je třeba potvrdit pouze částku. Při bezkontaktní platbě malé<br>částky nemusí zákazník zpravidla dělat nic dalšího.<br>Transakci lze přerušit stisknutím tlačítka 🍽. Potvrďte hlášení "Vraťte terminál<br>obchodníkovi" levým horním funkčním tlačítkem 🛶, aby se terminál přepnul zpět<br>do výchozího stavu. | < PIN > 💽                               |
| 5 | V závislosti na typu karty musí být karta vložena do čtečky čipových karet, přiložena<br>k bezkontaktní čtečce nebo protažena čtečkou magnetických proužků. Pokud<br>zákazník použije pro svou kartu nesprávnou čtečku, bude vyzván k použití správné<br>čtečky.                                                                                                    | XT                                      |
| 6 | Po transakci se zobrazí obrazovka se třemi možnostmi.<br>Pokud si nepřejete kopii účtenky, stiskněte tlačítko <1>.<br>Pro odeslání kopie účtenky prostřednictvím kódu QR, stiskněte tlačítko <2>.<br>Pro odeslání kopie účtenky e-mailem, stiskněte tlačítko <3>.<br>Zobrazí se účtenka držitele karty. Vyberte možnost "Odeslat potvrzení držiteli karty"<br>a nechte držitele karty naskenovat QR kód nebo zadejte jeho e-mailovou adresu.                                                                                                   | Bez stvrzenky<br>2: QR kód<br>3: E-mail |

# Storno posl. tran.

Tato funkce zruší **poslední** provedenou **transakci**.

| 1 | Pro zapnutí terminálu stiskněte zelené tlačítko.                                                                                                    | 0                                         |
|---|----------------------------------------------------------------------------------------------------|-------------------------------------------|
| 2 | Stisknutím F otevřete hlavní nabídku.                                                                                                    | F                                         |
| 3 | Stisknutím tlačítka <1> se otevře nabídka transakcí.                                                                                                    | < Transakce >                             |
| 4 | Stiskněte tlačítko <3>. Aktivuje se funkce "Storno posl. tran.".                                                                                                    | < 3 > Storno posl. tran.                  |
| 5 | Zadejte heslo terminálu a potvrďte jej stisknutím zeleného tlačítka.<br>(Heslo naleznete v konfiguračním listu.)                                                                                                    | <heslo></heslo>                           |
| 6 | Zobrazí se částka předchozí transakce a potvrdí se pomocí zeleného tlačítka.                                                                                                    | 0                                         |
| 7 | Zpětná platba se zpracovává a autorizuje online.                                                                                                    | Σ                                         |
| 9 | Po transakci se zobrazí obrazovka se třemi možnostmi.<br>Pokud si nepřejete kopii stvrzenky, stiskněte tlačítko <1>.<br>Pro odeslání kopie stvrzenky prostřednictvím kódu QR, stiskněte tlačítko <2>.<br>Pro odeslání kopie stvrzenky e-mailem, stiskněte tlačítko <3>.<br>Zobrazí se stvrzenky držitele karty. Vyberte možnost "Odeslat účtenku držitele karty"<br>a nechte držitele karty naskenovat QR kód nebo zadejte jeho e-mailovou adresu. | Bez stvrzenky<br><2> QR kód<br><3> E-mail |

# Opětovné zaslání účtenek

| 1 | Pro zapnutí terminálu stiskněte zelené tlačítko.                                                 | 0                                                |
|---|--------------------------------------------------------------------------------------------------|--------------------------------------------------|
| 2 | Stisknutím F otevřete hlavní nabídku.                                                            | F                                                |
| 3 | Zvolte možnost "Uzávěrky"                                                                        | < Uzávěrky >                                     |
| 4 | Zvolte možnost "Stvrzenky"                                                                       | <5>Stvrzenky                                     |
| 5 | Stiskněte možnost "Čekající účtenky"                                                             | <1>Čekající účtenky<br><2>Odeslané účtenky       |
| 6 | Možnost "Stvrzenky drž. karty"                                                                   | <1>Stvrzenky drž. karty<br><2>Účtenky drž. karet |
| 7 | Zobrazí se seznam odeslaných účtenek držitelů karet. Vyberte správnou účtenku<br>držitele karty. |                                                  |
| 8 | Stiskněte možnost "Odeslat účtenku držitele karty".                                              | <zaslatstvrzenku></zaslatstvrzenku>              |
| 9 | Zadejte e-mailovou adresu držitele karty a potvrďte ji stisknutím zeleného<br>tlačítka.          | <e-mailová adresa=""> 💽</e-mailová>              |

## Historie transakcí

| 1 | Pro zapnutí terminálu stiskněte zelené tlačítko.                                                                                                    | 0                                                                                                    |
|---|----------------------------------------------------------------------------------------------------|----------------------------------------------------------------------------------------------------|
| 2 | Stisknutím F otevřete hlavní nabídku.                                                                                                    | F                                                                                                    |
| 3 | Stisknutím tlačítka <6> otevřete historii transakcí nebo stiskněte nabídku "Historie<br>transakcí".<br>Historie transakcí zobrazuje všechny transakce za poslední dva dny.                                                    | <6>Transakce                                                                                                    |
| 4 | Výběrem libovolné transakce zobrazíte podrobnosti. Účtenku můžete také znovu<br>odeslat výběrem možnosti "Stvrzenka držitele karty" a výběrem možnosti "Stvrzenka<br>držitele karty".                                         | Potvrzení držitele<br>karty                                                                                                    |
| 5 | Při odesílání účtenek e-mailem se zobrazí stav "Cardholder Receipt pending/sent".<br>Při odesílání účtenky prostřednictvím QR kódu se zobrazí stav "Cardholder receipt<br>QR displayed".                                      |                                                                                                    |
| 6 | Klikněte na stav účtenky držitele karty.                                                                                                    | <Čeká se na potvrzení<br>držitele karty/odeslání<br>potvrzení><br>nebo<br><Účtenka držitele<br>karty - QR zobrazen<br>(zobrazen)> |
| 7 | Výběrem možnosti 2 <qr kód=""> znovu odešlete potvrzení držitele karty pomocí<br/>skenování QR kódu. Můžete také vybrat možnost 3 <e-mail> a znovu odeslat účtenku<br/>zadáním e-mailové adresy držitele karty.</e-mail></qr> | <1>Žádná účtenka<br><2>QR kód<br><3>E-mail                                                                                        |

### Funkce návrat

#### Pokud již nelze transakci zrušit, lze vystavit dobropis.

| 1 | Pro zapnutí terminálu stiskněte zelené tlačítko.                                                                                                    | 0               |
|---|----------------------------------------------------------------------------------------------------|-----------------|
| 2 | Stisknutím F otevřete hlavní nabídku.                                                                                                    | E               |
| 3 | Stisknutím tlačítka <1> se otevře nabídka transakcí.                                                                                                    | <1>Transakce    |
| 4 | Stiskněte tlačítko < 4 >. Aktivuje se funkce "Návrat".                                                                                                    | <4>Návrat       |
| 5 | Zadejte heslo terminálu a potvrďte jej stisknutím zeleného tlačítka.                                                                                                    | <heslo></heslo> |
| 6 | Zadejte částku a potvrďte ji stisknutím zeleného tlačítka. Částka je oddělena<br>(např. koruny/halíře) tečkou.<br>Částky menší než "1" se zaznamenávají s "0." na začátku. | <Částka>        |
| 7 | Pouze pokud je aktivována funkce DCC:<br>Zadejte datum původní transakce a potvrďte stisknutím zeleného tlačítka.                                                          | <datum></datum> |
| 8 | V závislosti na typu karty je třeba ji vložit do čtečky čipových karet nebo<br>přiložit k bezkontaktní čtečce.                                                             | Î.              |
|   | Volitelný digitální podpis                                                                                                    |                 |

Podle typu karty a způsobu ověření se na obrazovce terminálu zobrazí možnost "elektronický podpis". Držitel karty může podpis zadat na terminálu.

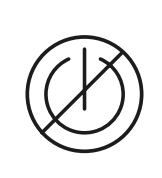

# DALŠÍ INFORMACE

**Upozornění!** K aktualizacím softwaru dochází v noci, abyste mohli platební terminál používat bez přerušení i během dne. Z tohoto důvodu musí být váš **platební terminál v noci ponechán zapnutý a připojený k elektrické síti a internetu**.

### Denní závěrečný výkaz (uzávěrka)

Pomocí denní uzávěrky se uzavírají všechny provedené transakce a následně se předkládají ke zpracování.

Částky transakcí jsou připisovány při denní uzávěrce.

Pro Váš terminál je ve výchozím nastavení použitá AUTOMATICKÁ uzávěrka, která probíhá vždy v 00:00 hod. a nevyžaduje žádný manuální zásah. Denní počítadlo a počítadla směn jsou nastaveny na "O". Díky změně směny můžete snadno sledovat, které transakce byly v tomto časovém období (během této směny) provedeny. Změna směny má pouze informativní charakter a nenahrazuje denní uzávěrku.

#### TIPY

- Aktualizace softwaru se provádějí v noci, a to pouze po skončení směny. Proto večer po denní uzávěrce nezahajujte novou směnu.
- Po "ukončení směny" již nelze provádět storno.

| Stisknutím zeleného tlačítka se terminál zapne.                                                                                                    | 0     |
|----------------------------------------------------------------------------------------------------|-------|
| Stisknutím 🕞 otevřete hlavní nabídku.                                                                                                    | F     |
| Denní uzávěrku lze zobrazit pomocí ikony na obrazovce nečinnosti. K denní uzávěrce se dostanete<br>také výběrem <2> Uzávěrky a <3> denní uzávěrka. | 2><3> |

#### Denní uzávěrka

Po denní uzávěrce vám bude na vaši e-mailovou adresu automaticky zasláno digitální potvrzení.

| <b>Začátek směny</b>                                                                        | F      |
|---------------------------------------------------------------------------------------------|--------|
| Stisknutím klávesy otevřete hlavní nabídku. Zvolte <2> Uzávěrky a poté <1> Začátek směny.   | <2><1> |
| <b>Konec směny</b>                                                                          | F      |
| Výběrem klávesy otevřete hlavní nabídku. Poté zmáčkněte <2> Uzávěrky, dále <2> Konec směny. | <2><2> |

#### Dotazy a nastavení

| Dotazy                                                                                       | Nastavení                                                                            |  |
|----------------------------------------------------------------------------------------------|--------------------------------------------------------------------------------------|--|
| Pomocí klávesy se dostanete do hlavní nabídky<br>terminálu. Vyberte funkci < 3 > Statistiky. | Tlačítkem se dostanete do hlavní nabídky<br>terminálu. Vyberte funkci <4> Nastavení. |  |
|                                                                                              | K dispozici jsou různé možnosti.                                                     |  |
| K dispozici jsou pak následující možnosti:                                                   |                                                                                      |  |
| <ul> <li>Statistika směny (aktuální stav aktivní směny)</li> </ul>                           | Stisknutím žlutého tlačítka se zobrazí číslo                                         |  |
| <ul> <li>Denní stav transakcí (aktuální stav od poslední<br/>denní uzávěrky)</li> </ul>      | terminálu (TID) a e-mailová adresa obchodníka                                        |  |
| <ul> <li>Info o transakcích (aktuální stav transakcí po posledním přenosu dat)</li> </ul>    |                                                                                      |  |

# DALŠÍ INFORMACE

Hledáte podrobné informace o svém platebním terminálu? Produktové brožury naleznete na našich webových stránkách. kbsmartpay.cz/podnikatele-firmy/platebni-terminaly-a-brany

Potřebujete poradit? Vyberte si jednu z forem kontaktního servisu na: kbsmartpay.cz/klientska-zona

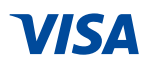

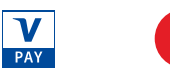

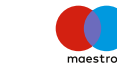

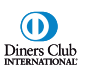

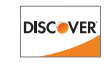

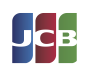

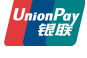